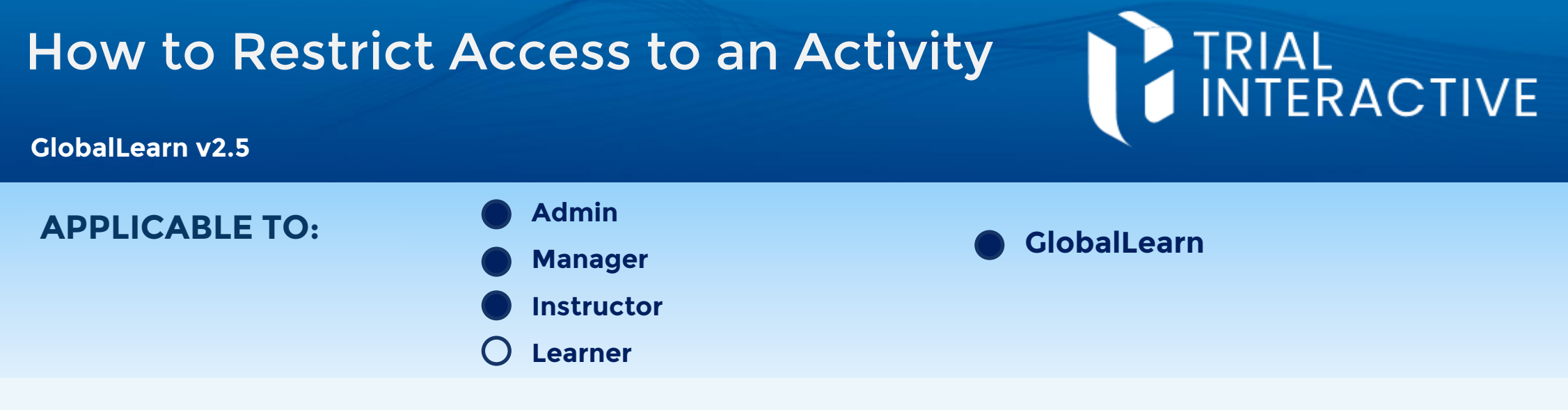

The Access Restriction feature helps course creators make sure that Learners complete activities in a specific order or at a specific time.

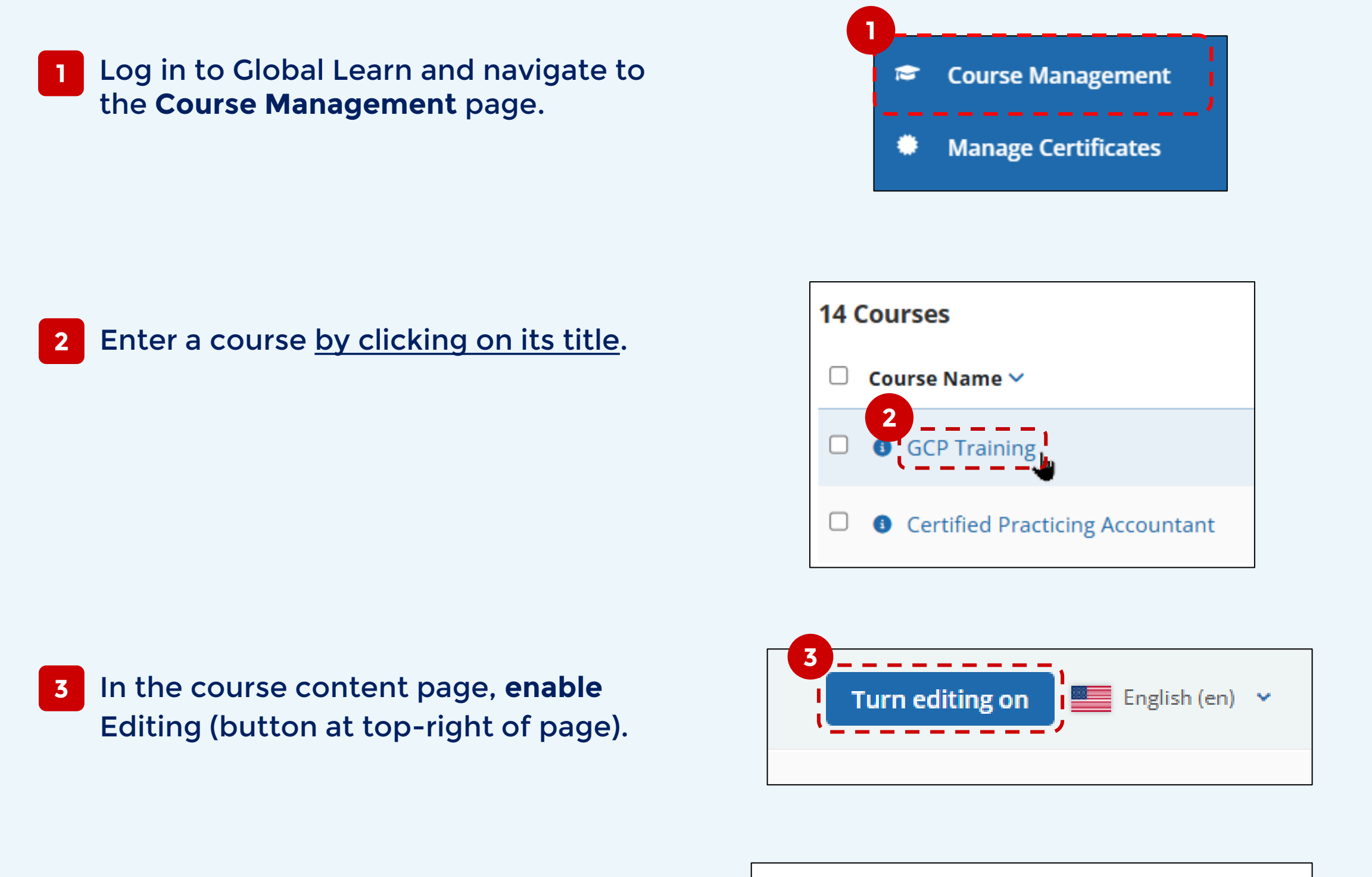

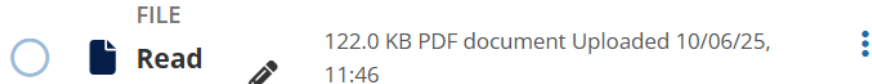

example, we want to make sure 'Read This' is completed before 'Video About Safety' become available.

Click on the ellipsis to the right and then click on **Edit settings**.

| This                                           |               |
|------------------------------------------------|---------------|
| Must read to proceed                           |               |
| TI DOCUMENT VIEWER Video about Safety <i>P</i> | Edit settings |
| 643                                            |               |

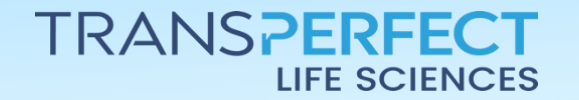

Page 1 of 3 June 2025

## How to Restrict Access to an Activity

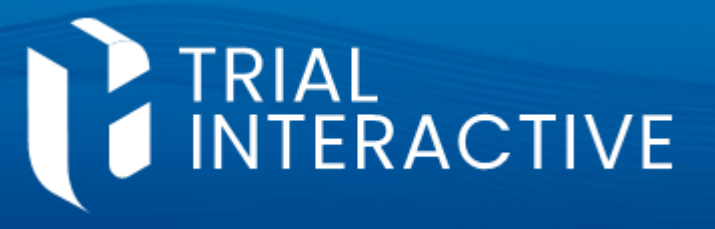

### GlobalLearn v2.5

5 Scroll to and expand the **Restrict Access** submenu.

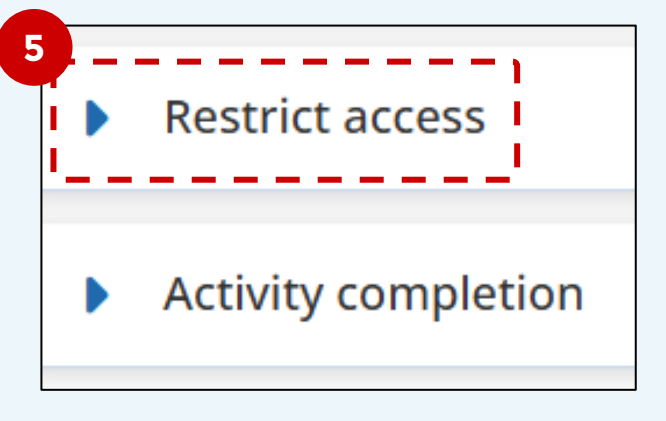

6 Click on Add Restriction. You'll then be presented with a list of restriction types.

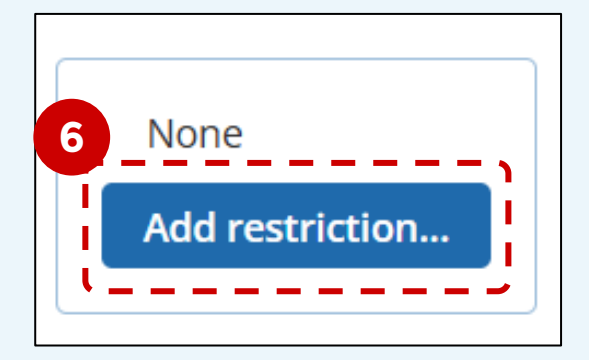

7 Click on the chosen restriction type. For this example, we'll use the Activity Completion option.

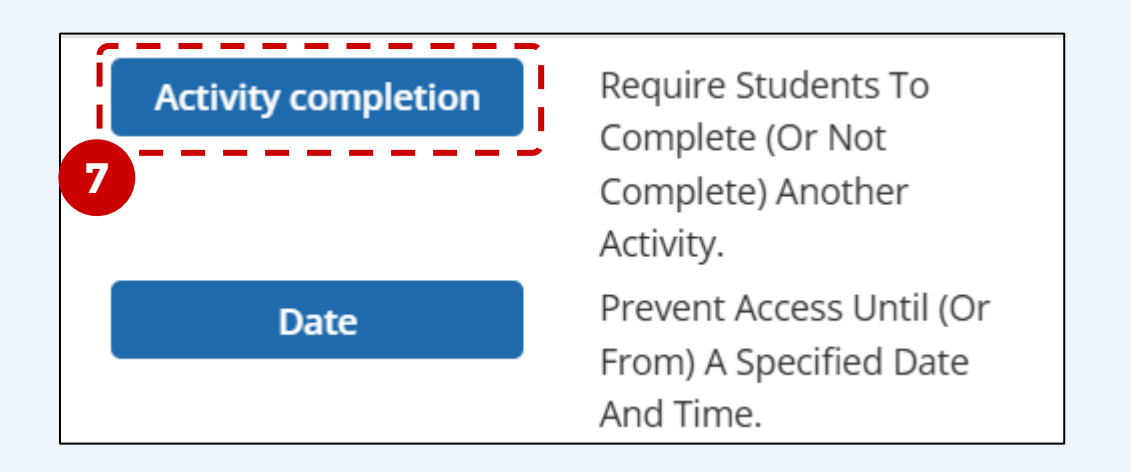

8 Choose the activity that should be completed to release the currently selected one.

In our example, we'd select 'Read This'

For more flexibility, you can choose 'Previous activity with completion' which will dynamically apply the restriction based on

|   | ⊚Student must                       | he following   |   |
|---|-------------------------------------|----------------|---|
|   | Activity completion                 |                |   |
|   | Choose 👻 must be                    | marked con 🗸 🗸 |   |
|   | Choose                              |                |   |
| A | A Previous activity with completion |                |   |
|   | Read This Read This Read            |                | _ |
|   | Safety Part 2                       |                |   |
|   | Quiz                                |                |   |

## the sort order on the course page.

# 9 If you want to place additional restrictions, click on Add Restriction and repeat.

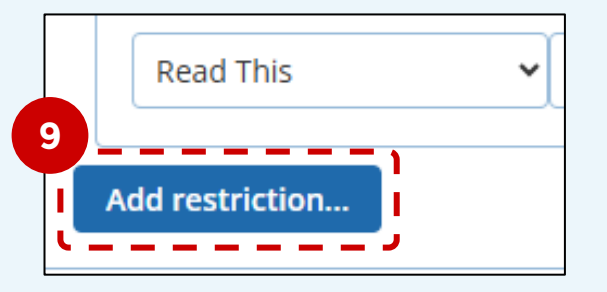

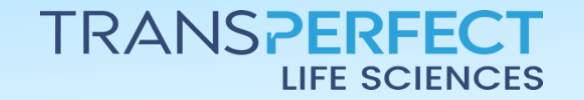

Page 2 of 3 June 2025

# How to Restrict Access to an Activity

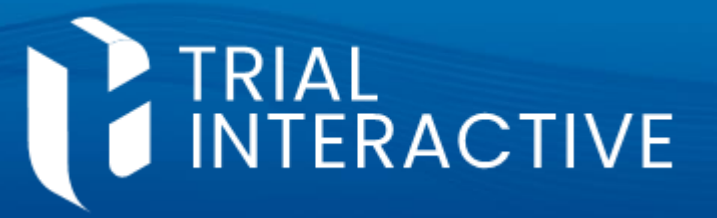

#### GlobalLearn v2.5

10 Click on **Save and Return to Course** to complete the process.

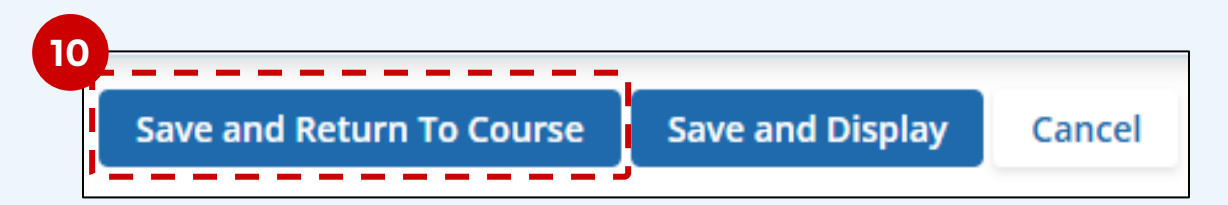

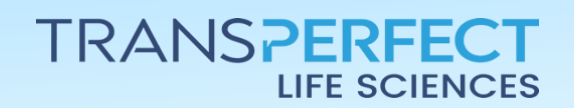

Page 3 of 3 June 2025